## A hulladékkezelési díj visszatérítésének menete az új Black Box rendszerben

Black Box 2.0 leírás, 2018. május 24.

## A visszaigénylés folyamata

- "Beszerzési igazolás (PoP)" kérelem felvitele;
- "Beszerzési igazolás (PoP)" kérelem jóváhagyása az ECM által;
- "Export Igazolás" felvitele;
- Az "Export Igazolás" és a "Beszerzési igazolás (PoP)" összekapcsolása;
- "Export Igazolás" kérelem jóváhagyása az ECM által;
- Visszatérítési értesítő (Credit Notes) kiállítása;
- Visszatérítés megfizetése az ECM által.

Figyelem! A visszaigénylés az exportot követő 60 napon belül lehetséges!

A kezdőképernyő "Műveletek" felirata alatt található I. "Beszerzési igazolás (PoP)" elkészítése az első lépés. Kérjük, hogy a II. "Export Igazolást" csak ezt követően készítsék el.

| Tasks & Actions Finan                       |                            | WEEE Black Box                       |                                 |                    |                       |  |  |
|---------------------------------------------|----------------------------|--------------------------------------|---------------------------------|--------------------|-----------------------|--|--|
|                                             | e l                        | Quick Links                          |                                 |                    |                       |  |  |
| Elkészítendő feladatok                      |                            |                                      |                                 |                    |                       |  |  |
| ① Az Electro-Coord Magyarország Nonprofit K | ft. részére benyújtandó 20 | 18 június hónapra vonatkozó nyilatk  | ozatának státusza: Átalány      |                    |                       |  |  |
| Műveletek                                   |                            |                                      |                                 |                    |                       |  |  |
| Nyilatkozat készítése                       | Minden n                   | yilatkozat megtekintése              | Termékek kezelése               |                    | Brandek kezelése      |  |  |
| ▼ Frissen befejezett                        |                            |                                      | -                               |                    | -                     |  |  |
| Az Electro-Coord Magyarország Nonprofit K   | t. részére benyújtandó 20  | 18 március hónapra vonatkozó nyila   | tkozatának státusza: Késedelmes |                    |                       |  |  |
| Az Electro-Coord Magyarország Nonprofit K   | t. részére benyújtandó 20  | 18 július hónapra vonatkozó nyilatko | zatának státusza: Megtett       |                    |                       |  |  |
| Az Electro-Coord Magyarország Nonprofit K   | t. részére benyújtandó 20  | 18 február hónapra vonatkozó nyilat  | kozatának státusza: Megtett     |                    |                       |  |  |
| Az Electro-Coord Magyarország Nonprofit K   | t. részére benyújtandó 20  | 18 január hónapra vonatkozó nyilatk  | ozatának státusza: Megtett      |                    |                       |  |  |
| Elkészítendő feladatok                      |                            |                                      |                                 |                    |                       |  |  |
| Nincsenek fennálló feladatai!               |                            |                                      |                                 |                    |                       |  |  |
| Műveletek                                   |                            | II.                                  |                                 |                    |                       |  |  |
| Beszerzési igazolás (PoP) készítése         | Export Ig                  | azolás készítése                     | Összes Visszatérítési           | Kérés megtekintése | Készletek áttekintése |  |  |

 lépés: Az Electro-Coord Magyarország Nonprofit Kft. kiválasztását követően a lap alján található "Következő" gomb megnyomásával tudják betölteni az űrlapot.

2. lépés: "Beszerzési igazolás" kitöltése az alábbi sorrendben:
1 Adatok megadása
2 Dokumentumok feltöltése
3 Adatok visszaigazolása
4 Mentés

Több gyártó vagy termékkategória (CFL, LED, TL, Speciális lámpák) esetén a "+" jelre kattintva lehet sort beszúrni.

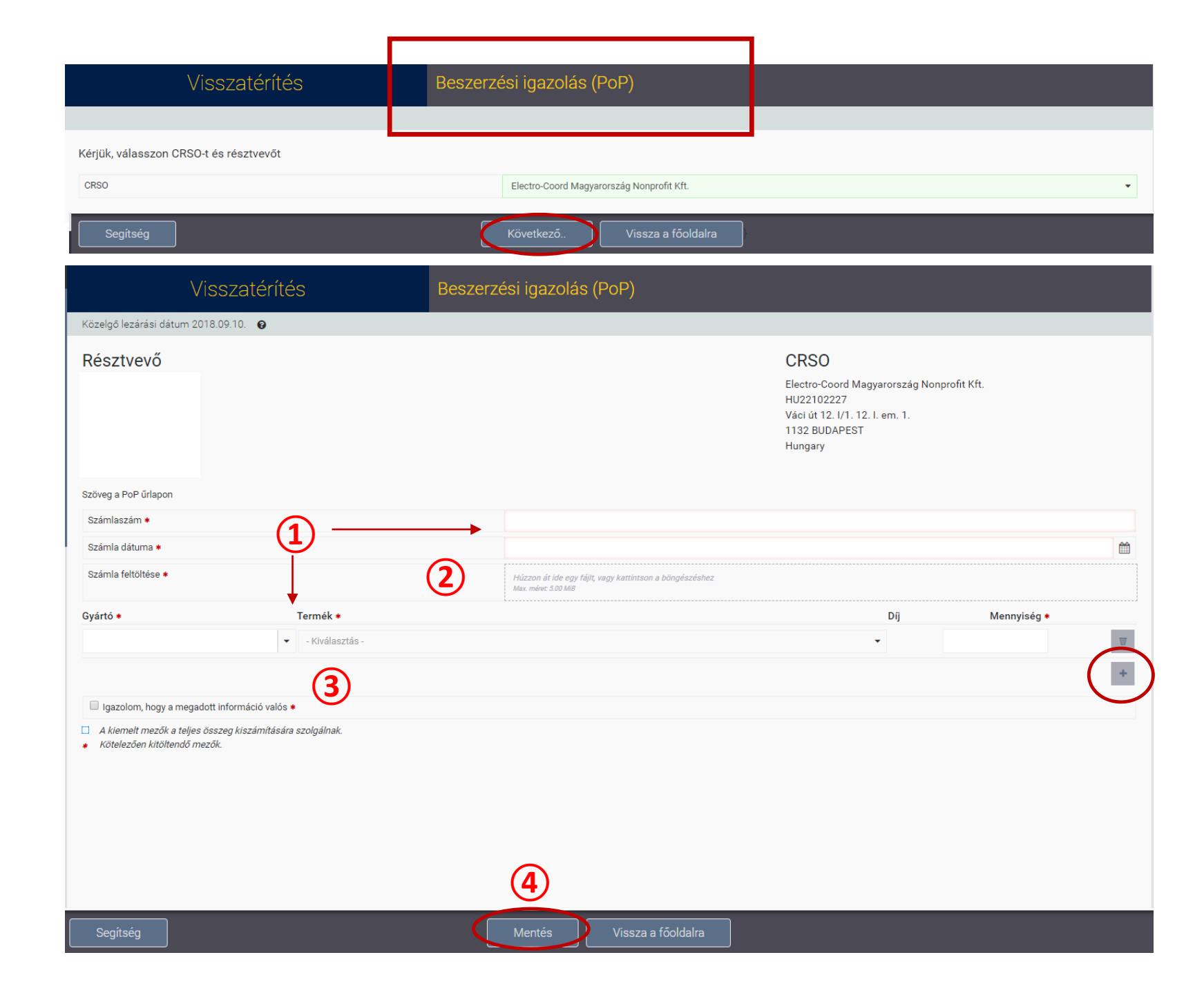

3. lépés: Az Electro-Coord Magyarország Nonprofit Kft. kiválasztását követően a lap alján található "Következő" gomb megnyomásával tudják betölteni az űrlapot.

4. lépés: Az "Export Igazolás" kitöltése az alábbi kötött sorrendben:

1 Adatok megadása. Fontos, hogy először a célországot szükséges megadni!

2 Dokumentumok feltöltése

3 "Beszerzési igazolás böngészése" gombbal össze tudják kapcsolni a releváns Beszerzési és export igazolást. A rendszer automatikusan a teljes mennyiséget írja be, ezért ha szükséges, javítani kell!

4 Adatok visszaigazolása5 Mentés

Több gyártó vagy termékkategória (CFL, LED, TL, Speciális lámpák) esetén a "+" jelre kattintva lehet sort beszúrni.

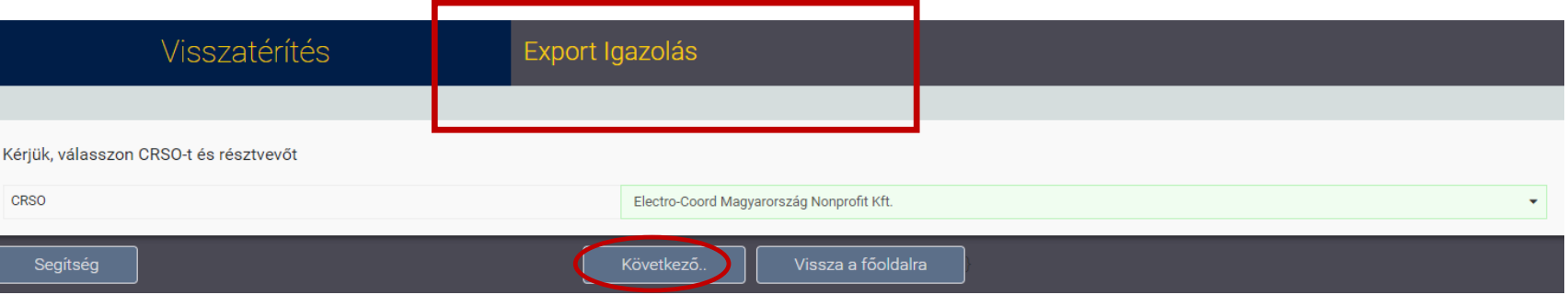

| Visszatérítés                                                                                                    | Export Igazolás                                                                                                    |
|----------------------------------------------------------------------------------------------------|----------------------------------------------------------------------------------------------------|
| Közelgő lezárási dátum 2018.09.10. 🛛 🛛 🕢                                                                            |                                                                                                    |
| Résztvevő                                                                                                    | CRSO<br>Electro-Coord Magyarország Nonprofit Kft.<br>HU22102227<br>Váci út 12. I/1. 12. I. em. 1.<br>1132 BUDAPEST<br>Hungary |
| szöveg a PoE-n                                                                                                    |                                                                                                    |
| Ország *                                                                                                    | Germany •                                                                                                    |
| Exportálás dátuma *                                                                                                 |                                                                                                    |
| Export dokumentum *                                                                                                 | Hůzz 20 gy fájlt, vagy kattintson a böngészéshez<br>Max. a                                                                    |
| Importőr vállalat neve *                                                                                            |                                                                                                    |
| Importőr adószáma *                                                                                                 |                                                                                                    |
| Importőr email címe *                                                                                               |                                                                                                    |
| Importőr PRN                                                                                                    |                                                                                                    |
| Importőr kollektív rendszere                                                                                        |                                                                                                    |
| Sorok                                                                                                    |                                                                                                    |
| Gyártó * Termék *                                                                                                   | Díj Mennyiség <b>*T</b> eljes súly (kg) <b>*</b> Beszerzési igazolás (PoP) <b>*</b>                                           |
| ← - Kiválasztás -                                                                                                   | - Javasol ₩                                                                                                    |
| További dokumontumok                                                                                                | Beszerzési igazolás (PoP) böngészése Beszerzési igazolás (PoP) hozzáadás +                                                    |
| Fáil Számlaszám                                                                                                    | Számla dátuma                                                                                                    |
| Igazolom, hogy a megadott információ valós •                                                                        | *                                                                                                    |
| <ul> <li>A kiemelt mezők a teljes összeg kiszámítására szolgálnak.</li> <li>Kötelezően kitöltendő mezők.</li> </ul> | (5)                                                                                                    |
| Segitség                                                                                                    | Mentés Vissza a főoldalra                                                                                                    |

## Kilépés: Bal felső sarokban lévő ikonra kattintva lehet kilépni a rendszerből

| len                    | =                                                                                                    | Iránvítópult                                                                                                    | (Dashboard                  | 1)                 | • WEEE Black Bo                 | )X                        |                                   |                       |  |   |  |
|------------------------|----------------------------------------------------------------------------------------------------|----------------------------------------------------------------------------------------------------|-----------------------------|--------------------|---------------------------------|---------------------------|-----------------------------------|-----------------------|--|---|--|
| anyítópult (Dashboard) | æ                                                                                                    | in any toput                                                                                                    |                             |                    |                                 |                           |                                   |                       |  |   |  |
|                        | Ł                                                                                                    | Tasks & Actions                                                                                                    | Finance                     |                    | Quick Links                     |                           |                                   |                       |  |   |  |
|                        | 8                                                                                                    |                                                                                                    |                             |                    |                                 |                           |                                   |                       |  |   |  |
|                        | <u>.</u>                                                                                                    | Elkészítendő feladatok                                                                                                    |                             |                    |                                 |                           |                                   |                       |  |   |  |
|                        |                                                                                                    | ① Az Electro-Coord Magyarország Nonprofit Kft. részére benyújtandó 2018 június hónapra vonatkozó nyilatkozatának státusza: Átalány |                             |                    |                                 |                           |                                   |                       |  |   |  |
|                        | €                                                                                                    | -                                                                                                    |                             |                    |                                 |                           |                                   |                       |  |   |  |
|                        |                                                                                                    | Műveletek                                                                                                    |                             |                    |                                 |                           |                                   |                       |  |   |  |
|                        | ළ                                                                                                    | Nyilatkozat készítése                                                                                                    |                             | Minden ny          | ilatkozat megtekintése          | Terméke                   | k kezelése                        | Brandek kezelése      |  |   |  |
|                        | <b>a</b>                                                                                                    |                                                                                                    |                             |                    |                                 |                           |                                   |                       |  |   |  |
|                        | <u>с</u>                                                                                                    | ▼Frissen befejezett                                                                                                    |                             |                    |                                 |                           |                                   |                       |  |   |  |
| Kézikönyv              |                                                                                                    | Az Electro-Coord Magyaro                                                                                                    | rszág Nonprofit Kft. részér | re benyújtandó 201 | 8 március hónapra vonatkozó nyi | atkozatának státusza: Kés | edelmes                           |                       |  |   |  |
|                        | 🖉 Az Electro-Coord Magyarország Nonprofit Kft. részére benyújtandó 2018 július hónapra vonatkozó nyilatkozatának státusza: Megtett |                                                                                                    |                             |                    |                                 |                           |                                   |                       |  |   |  |
|                        |                                                                                                    | Az Electro-Coord Magyarország Nonprofit Kft. részére benyújtandó 2018 február hónapra vonatkozó nyilatkozatának státusza: Megtett  |                             |                    |                                 |                           |                                   |                       |  |   |  |
|                        |                                                                                                    |                                                                                                    |                             |                    |                                 |                           |                                   |                       |  |   |  |
|                        |                                                                                                    | Az ziecu o coord wragyaro szag rompront Krt. reszere benyujtaruo zo to januar nonapra vonatkozo nynatkozatariak statusza, wegtett  |                             |                    |                                 |                           |                                   |                       |  |   |  |
|                        |                                                                                                    |                                                                                                    |                             |                    |                                 |                           |                                   |                       |  |   |  |
|                        |                                                                                                    | Elkészítendő feladatok                                                                                                    |                             |                    |                                 |                           |                                   |                       |  |   |  |
|                        |                                                                                                    | Nincsenek fennálló feladat                                                                                                    | ai!                         |                    |                                 |                           |                                   |                       |  |   |  |
|                        |                                                                                                    | •                                                                                                    |                             |                    |                                 |                           |                                   |                       |  |   |  |
|                        |                                                                                                    | Függőben lévő feladatok                                                                                                    |                             |                    |                                 |                           |                                   |                       |  | ? |  |
|                        |                                                                                                    | 0                                                                                                    |                             |                    |                                 |                           |                                   |                       |  |   |  |
|                        |                                                                                                    | 0                                                                                                    |                             |                    |                                 |                           |                                   |                       |  |   |  |
|                        |                                                                                                    |                                                                                                    |                             |                    |                                 |                           |                                   |                       |  |   |  |
|                        |                                                                                                    | Műveletek                                                                                                    |                             |                    |                                 |                           |                                   |                       |  |   |  |
|                        |                                                                                                    | Basana (al incertify (D-D)                                                                                                    | kászítása                   | Export Igo         | zolás kászítása                 | Öeezee \                  | lisezatárítási Kárás mantakintása | Kászlatak áttakintása |  |   |  |